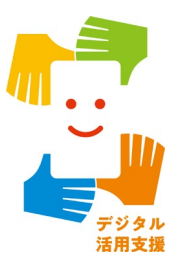

## マイナンバーカードを使って 「スマホで確定申告(e-Tax)」が できるようにしましょう

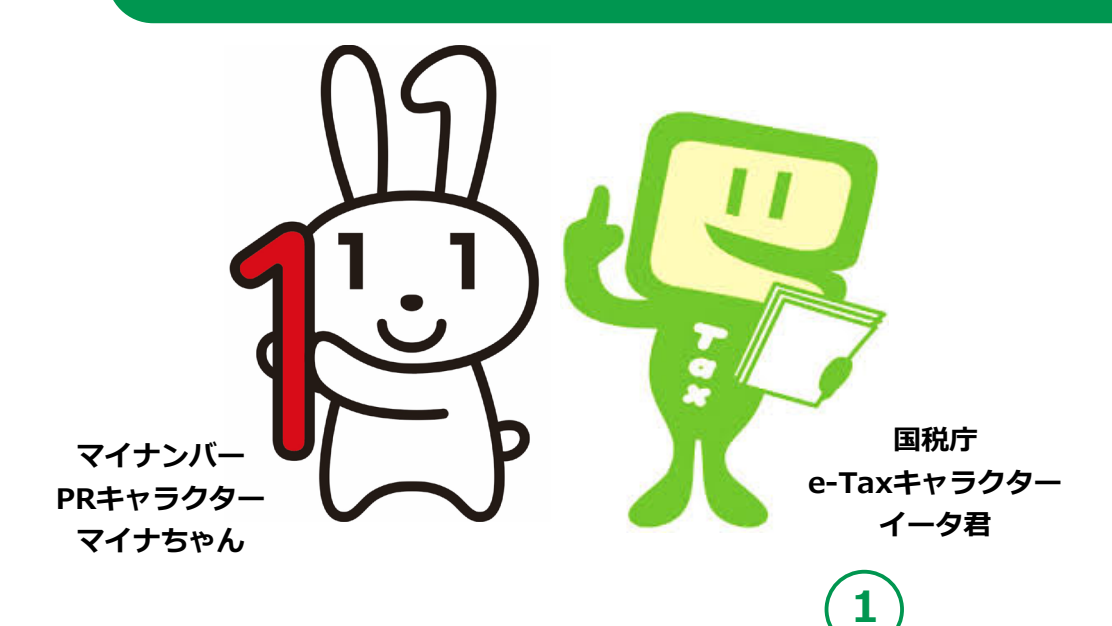

#### 次 Ξ 1. e-Taxを知りましょう A 確定申告とは? ···· P 4 B 申告方法について ··· P 5 C e-Taxとは? ···· P 6 De-Taxなら、こんないいこと ···· P 7 E 申告書の作成・送信までの流れ ···· P 8 F 講座の説明範囲 ··· P9 2. マイナンバーカードでe-Taxを利用 できるようにしましょう A マイナンバーカードを使ったスマホでの確定申告に 必要なもの(事前準備) ··· P 11 B 過去に申告されたことがある方へ ··· P 12 C マイナポータルのインストール ···· P 14 D マイナポータルの利用開始 ···· P 17 ··· P 25 E e-Taxの利用開始 . F 自宅で申告書の作成・送信を行う場合の 注意事項 ···· P 31 G 困った時の相談窓口 ···· P 32

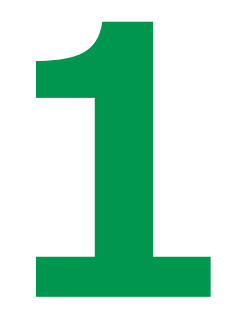

# e-Taxを知りましょう

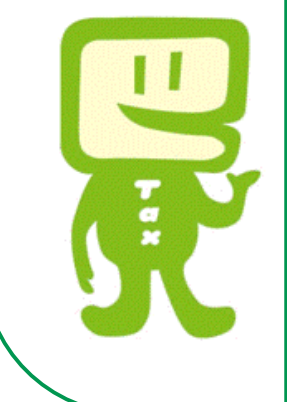

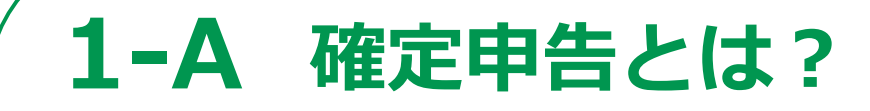

所得税の確定申告は、毎年1月から12月までの 1年間に生じた全ての所得とそれに対する所得税 の額を計算し、確定申告書を提出して、源泉徴収 された税金などとの過不足を精算する手続です。

● 申告書の提出が必要な方は、国税庁ホームページで確認 できます。

詳細は、国税庁ホームページでご確認ください。

https://www.nta.go.jp/taxes/shiraberu/shinkoku/ tokushu/teishutsu.htm

「確定申告の流れ・申告書の提出が必要な方」

### 1-B 申告方法について

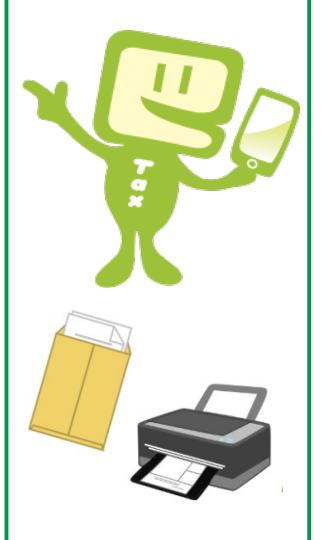

### 税務署への申告方法は、2種類です。

- パソコンやスマホを使い、e-Taxでオンライン送信
- 申告書類を郵送又は税務署へ持参し提出

e-Taxによる申告方法は、2種類です。

- マイナンバーカード方式
- ID/パスワード方式
  ※ ID/パスワード方式は、暫定的な対応です。

● この講座では、マイナンバーカード方式による申告方法
 について説明します。

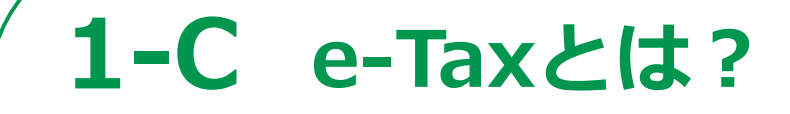

e-Taxとは、「国税電子申告・納税システム」の ことで、国税に関する申告や納税などの さまざまな手続きを、税務署に出向くことなく、 インターネットを通じて行うことができる 国税庁が提供するサービスです。

● 国税庁ホームページでは、画面の案内に沿って入力すれば、 税額などが自動計算され、申告書が作成できます。 また、作成した申告書をe-Taxを利用して送信(提出)する こともできます。

### 1-D e-Taxなら、こんないいこと

### 自宅からオンラインで申告ができます

税務署に行かなくても、国税庁ホームページで申告書 を作成し、自宅からオンラインで提出(送信)できます。

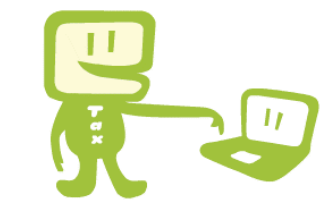

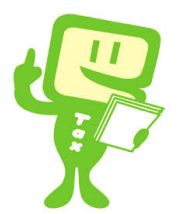

#### 添付書類の提出を省略できます

生命保険料控除の証明書などは、その記載内容(生命保険会社 などの名称、支払金額など)を入力して送信することで、 提出または提示を省略することができます。

### 還付がスピーディー

自宅からe-Taxで提出された還付申告は、 3週間程度で処理されます。

#### 24時間受付

確定申告期は全日24時間e-Taxでの提出(送信)が可能です。 確定申告期以外は、月曜〜金曜までは24時間、毎月最終土曜日、 及びその翌日の日曜日は8時30分から24時まで、e-Taxでの提出 (送信)が可能です。メンテナンス時間、体祝日及び12月29日〜1月3日は除きます。

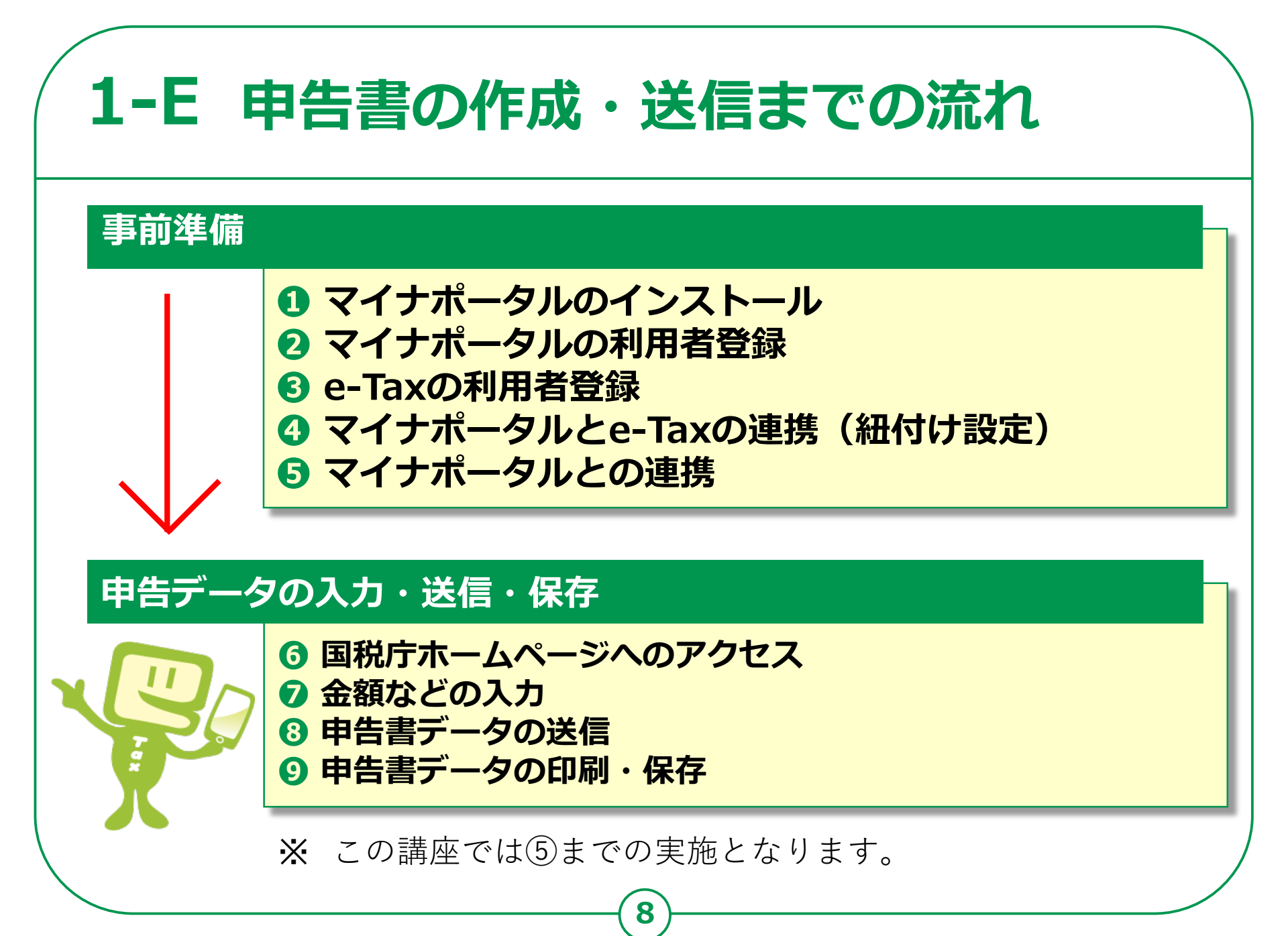

### 1-F 講座の説明範囲

講師は、税理士や税務職員のように専門的な知識、 資格を有していないため、本講義では、税に関する 制度や、受講者の方の申告内容に関することはお答 えできません。

そのため、本講義では、実際に操作をしながら事前 の準備をし、申告書の作成や送信については、教材 を見ながらご自宅で行っていただきます。

ご自宅で申告書を作成される際、制度に関すること や、操作方法などの分からないことを調べる方法も 本講義で説明しますので、ご安心ください。

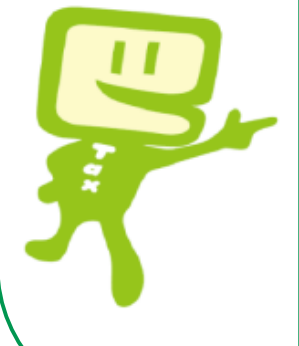

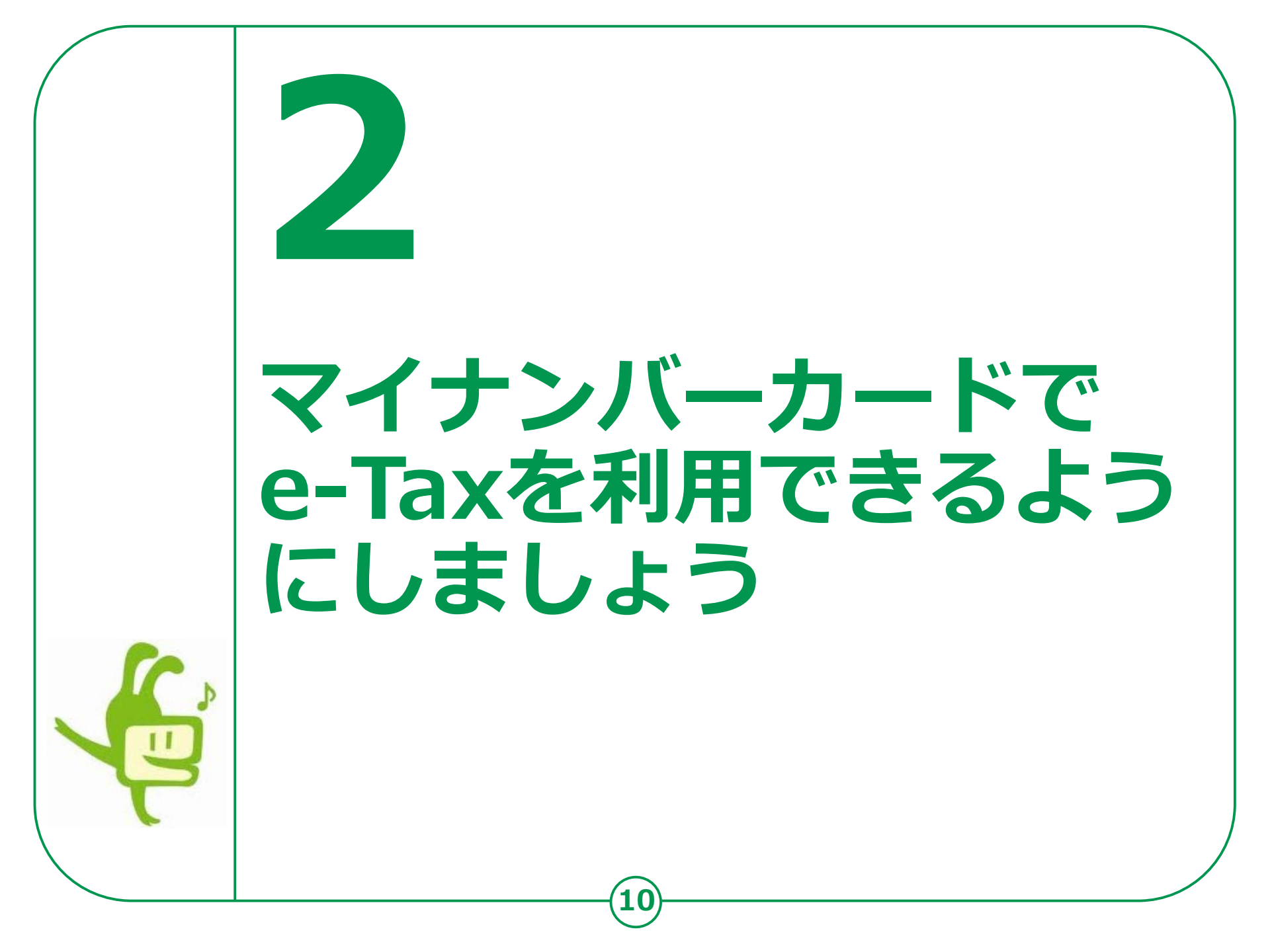

# 2-A マイナンバーカードを使ったスマホでの 確定申告に必要なもの(事前準備)

### 以下のものを準備しましょう。

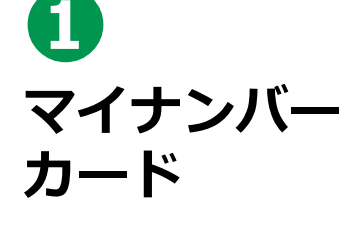

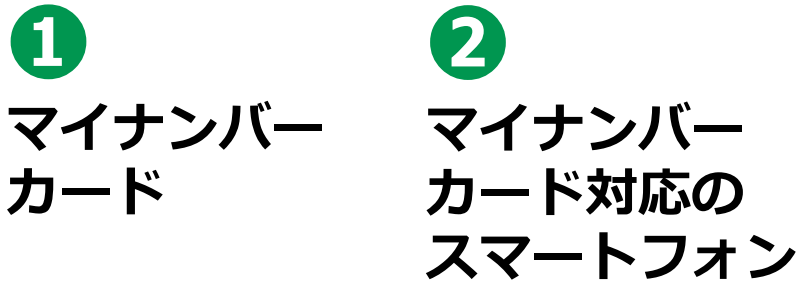

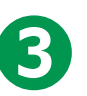

マイナンバーカード受取時に 設定したパスワード

利用者証明用 電子証明書の 数字4桁の パスワード

券面事項入力 補助用の 数字4桁の パスワード

署名用電子証 明書の 英数字6桁~ 16桁の パスワード

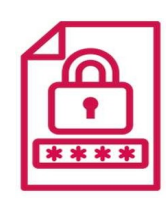

※本講座内では 使用しません。

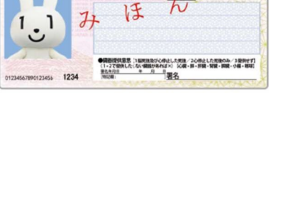

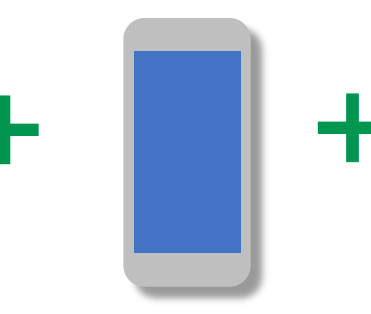

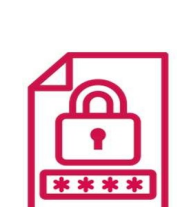

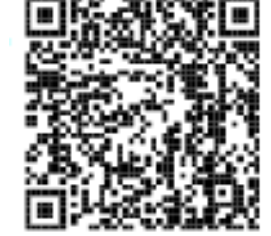

マイナンバーカード対応 スマートフォン機種の確認 はこちらから

### 2-B 過去に申告されたことがある方へ

スマホで確定申告を行う場合、e-TaxのID(利用者識別番号)を取得する 必要があります。過去に申告されたことがある方は、以下をご確認ください。 ● 過去に、税務署のパソコンなどでe-Taxをご利用された方は、次の 書類にe-TaxのIDが表示されています。

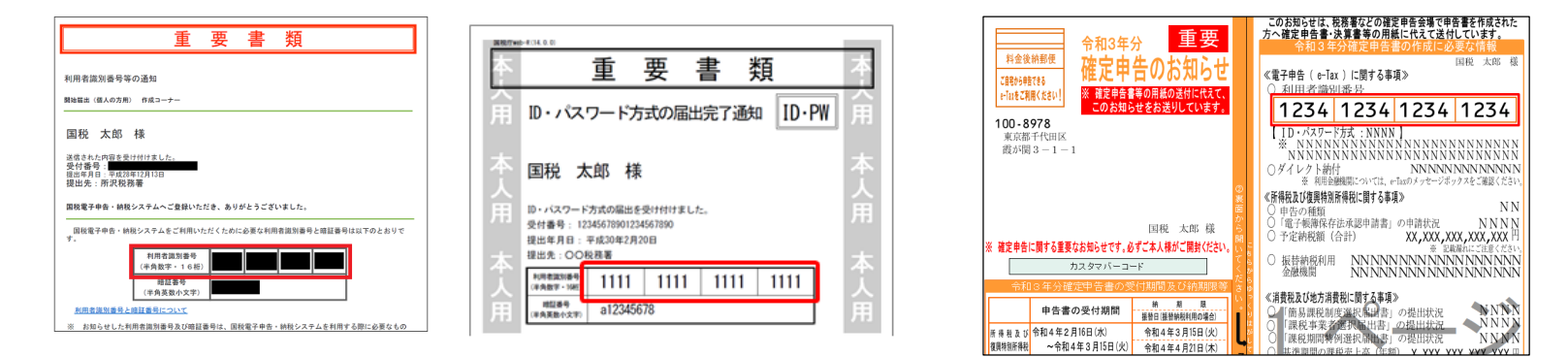

- 取得済みの方は、改めて取得する必要はありません。
- 誤って複数(二重に)取得した場合は、最後に取得したIDが有効 となり、古いIDに係る過去の申告状況が確認できなくなりますので、 ご注意ください。

### 2-B 過去に申告されたことがある方へ

過去にIDを取得したものの、IDをお忘れの方、暗証番号をお忘れの方は、 変更等届出書を提出(送信)することで、税務署から利用者識別番号の通知等 を受けることができます。

#### ● 変更等届出書を提出する

https://www.e-tax.nta.go.jp/todokedesho/kaishi3.htm#tabs 2

◆ 上記のページの「変更等届出(個人の方用) 利用者識別番号・暗証番号をお忘れになった方」 から変更等届出書を提出してください。

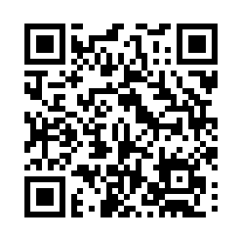

左記サイトの **QR**コード

#### 2-C マイナポータルのインストール <Androidの場合> П または 「Chrome」アプリ を起動させます QRコードから 読みこみます Chrome 検索ボックスに 「マイナポータル」と 入力 2 マイナポータル ..., 3 ニュース ショッピング 面像 動面 すべて 表示された「マイナ 3 https://myna.go.jp ポータル」をタップ マイナポータル マイナポータルの マイナンバーカードを使った様々な行政の手続やお知 QRコード らせの確認がオンラインで24時間可能です! マイナンバーカードの健康保険証…

#### 2-C マイナポータルのインストール <iPhoneの場合> Π または 「Safari」アプリを 4 起動させます QRコードから 2 読みこみます Safari 検索ボックスに 「マイナポータル」と 入力 マイナポータル X 3 ニュース ショッピング 画像 動面 すべて 表示された「マイナ 3 https://myna.go.jp ポータル」をタップ マイナポータル マイナポータルの マイナンバーカードを使った様々な行政の手続やお知ら QRコード せの確認がオンラインで24時間可能です! マイナンバーカードの健康保険証…

#### 2-C マイナポータルのインストール () 15:22 77 🖬 77 🔂 🔹 ₩ <del>マイナポ</del>-タル 1 × mvna.oo.ic メニュー画面が表示されます 🛱 マイナポータル 只 ログイン 2 ログイン ので、画面上の 転職しても、 2次元バーコードでログイン ▶ 「っと使えます。 「ログイン」をタップ 2 🔰 初めての方 マイナンバーカードが健康保険証 同じく 「ログイン」をタップ として利用できます 利用者登録 • 申し込む (□) 3 • 0 11 マイナポータルのインストー ル画面が表示されますので マイナポータル マイナポータル デジタル庁 デジタル庁 「インストール」をタップ 2.4 ★ 100万以上 4 2.4 ★ 100万以上 3+ 3+ 2274件のレビ ダウンロード ダウンロード 2274件のレビ 3歳以上 3 歳以上 数 - L 数 - L 「開く」をタップ 4 **B** インストール 開く 16

П 5:22 Y H Y 🔂 🔹 myna.go.jp メニュー画面が表示されます 🛱 マイナポータル ので、「ログイン」をタップ 転職しても、 「っと使えます 「ログイン」をタップ 3 利用者証明用電子証明書の • 0 11 パスワード(数字4ケタ)を マイナポータルに 入力 スマホでログイン マイナンバーカードの 「次へ」ボタンをタップ B 5 4 次へ 「今後確認しない」をタップ

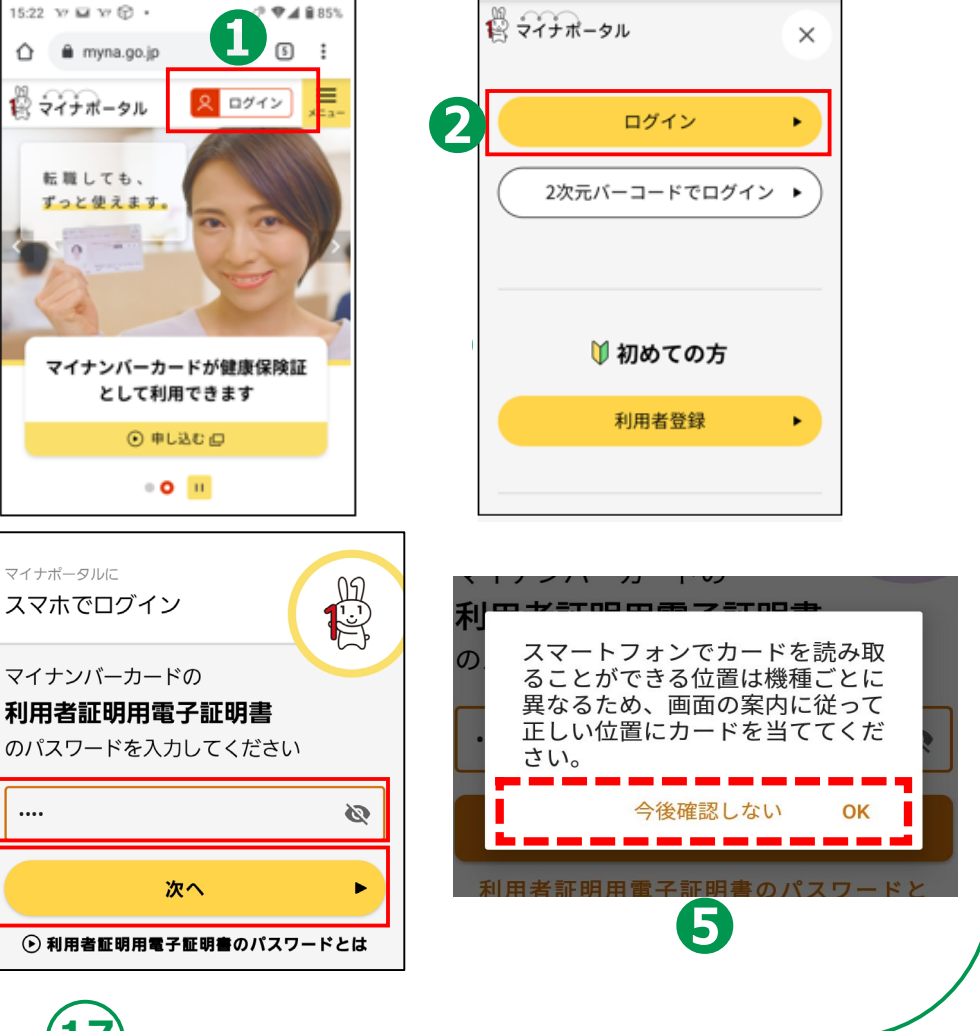

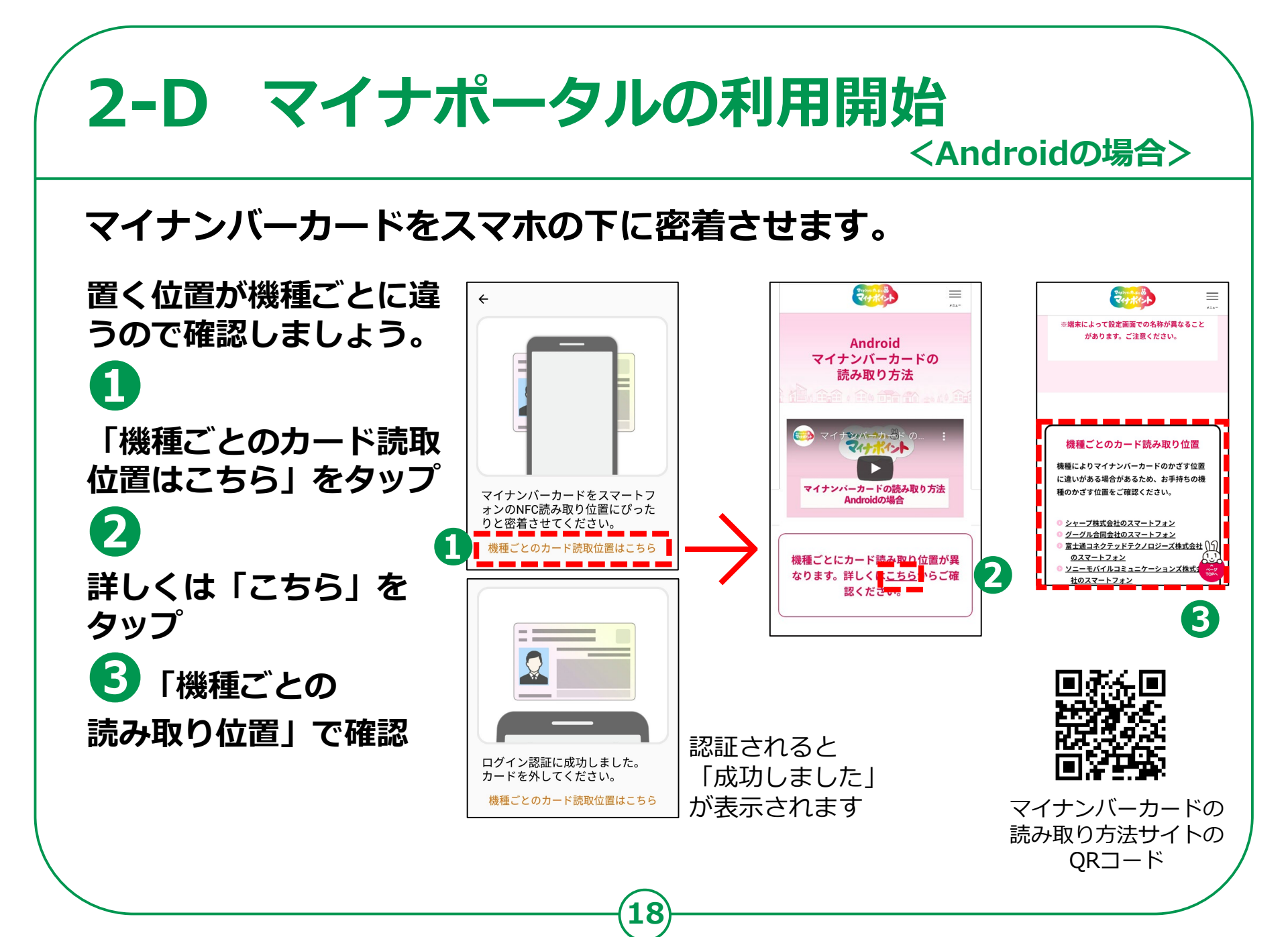

#### 2-D マイナポータルの利用開始 <iPhoneの場合>

#### マイナンバーカードをスマホの下に密着させます。

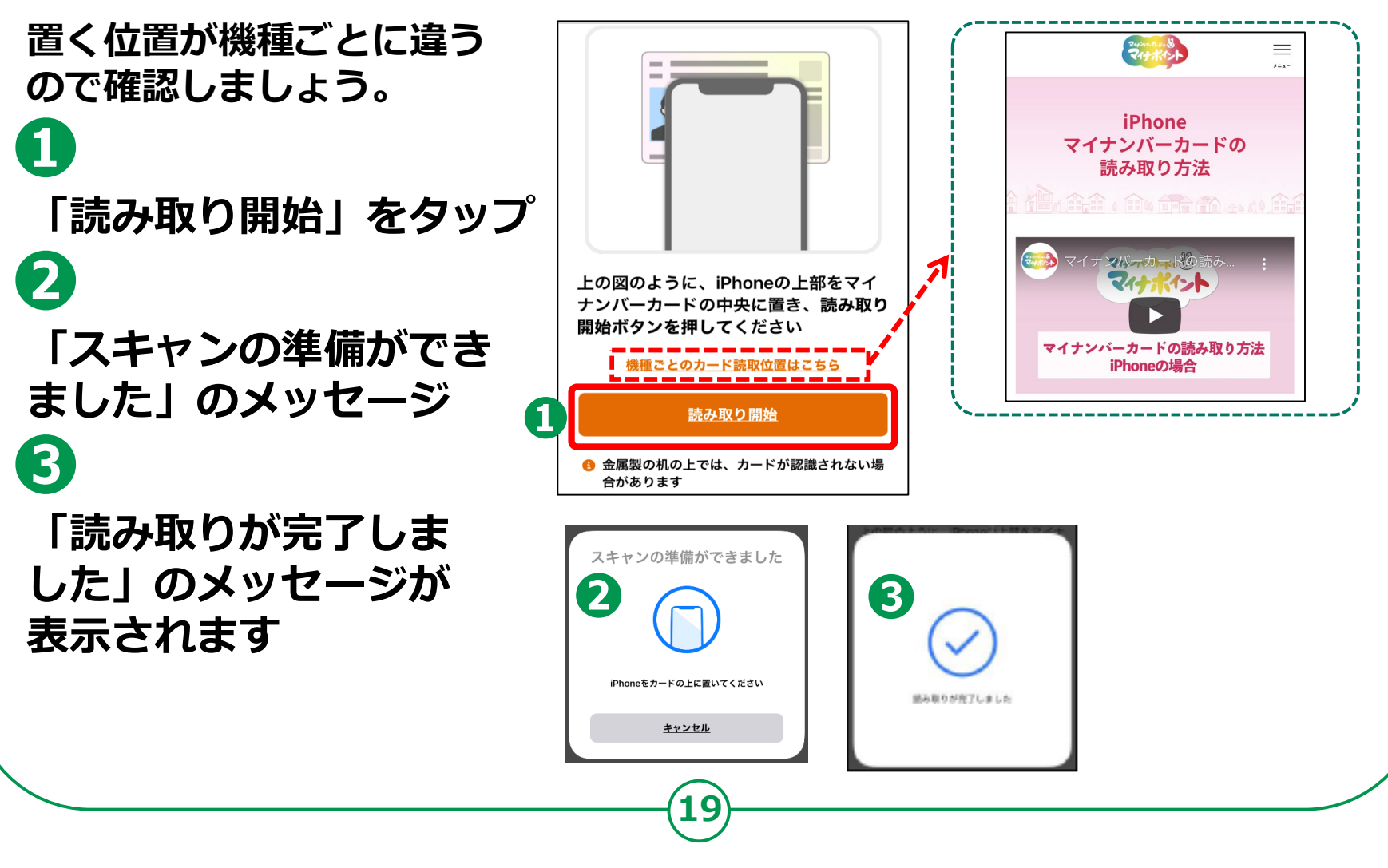

#### 利用者登録をしましょう。

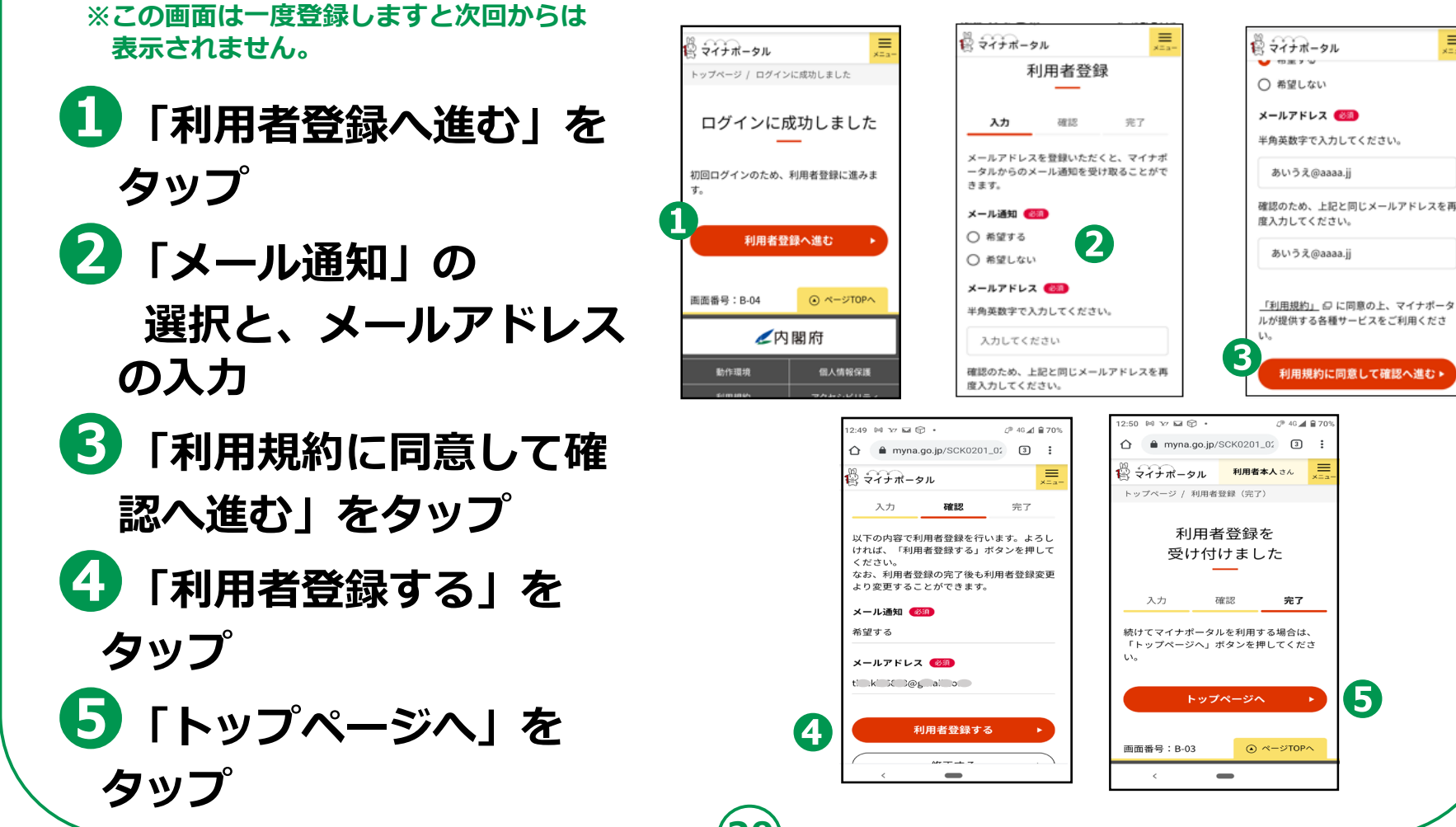

≡

「国税電子申告・納税 システム(e-Tax)」 とつながりましょう。 П メインメニューで、画面 を上にスクロールさせ、 「もっとつながる」を タップ 2 「つなぐ」をタップ 3 「同意」をタップ

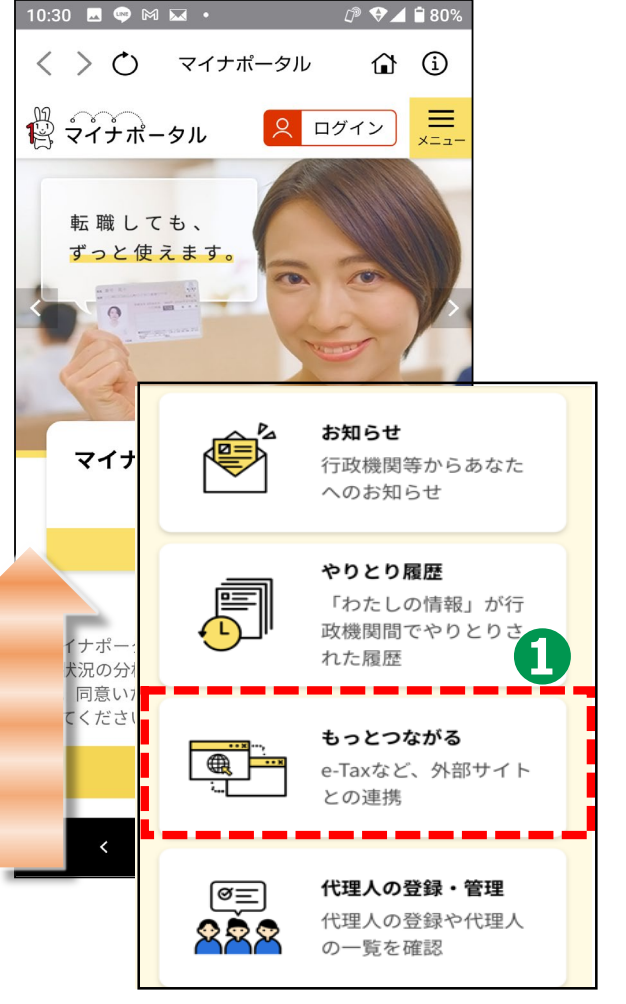

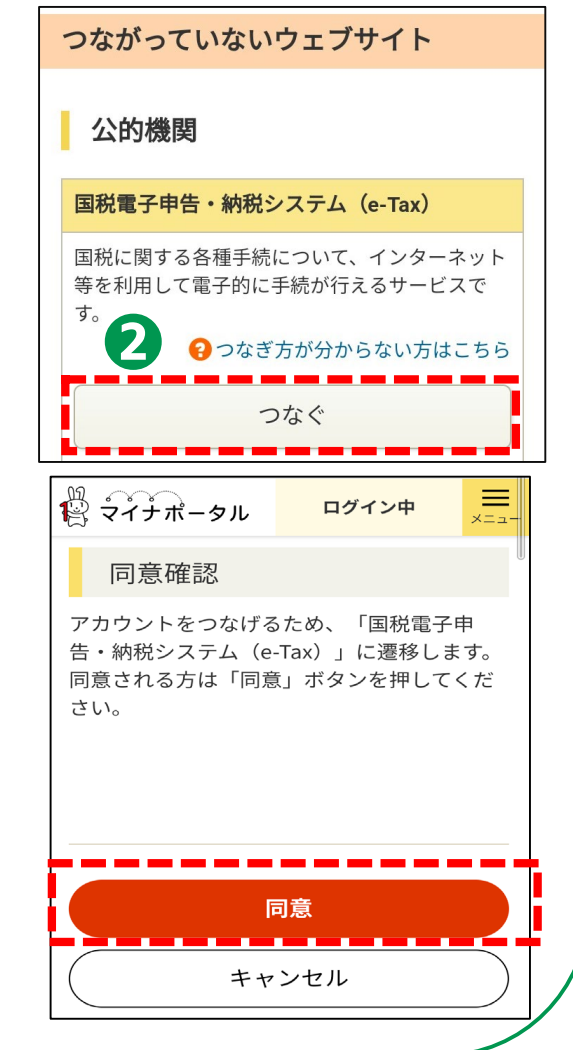

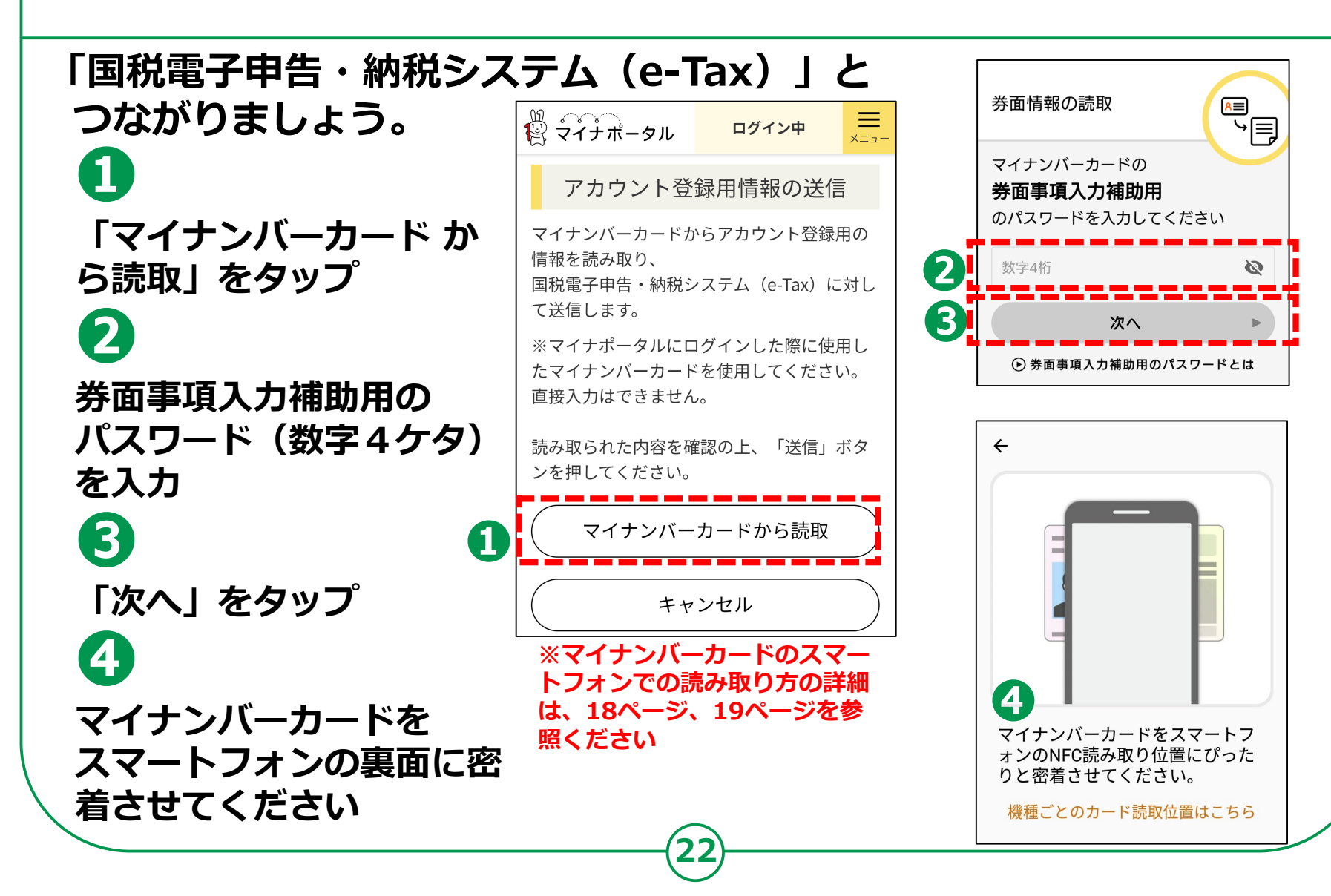

「アカウント登録者情 報の送信」

表示されている情報を確認して「送信」をタップ
 2

「マイナンバーカード の 読み取り」をタップ

| ₩<br>♀<br>イナポータル                                    | ログイン中                                      | ₩<br>×=⊐-       |  |
|-----------------------------------------------------|--------------------------------------------|-----------------|--|
| アカウント登録用情報の送信                                       |                                            |                 |  |
| ー<br>マイナンバーカードからアカウント登録用の<br>情報を読み取り、<br>に対して送信します。 |                                            |                 |  |
| ※マイナポータルにロ<br>たマイナンバーカート<br>直接入力はできません              | コグインした際に使り<br>ドを使用してください<br><sub>い</sub> 。 | <b>刊し</b><br>い。 |  |
| 読み取られた内容を研<br>ンを押してください。                            | ≇認の上、「送信」;                                 | ボタ              |  |
| マイナンバー                                              | カードから読取                                    |                 |  |
| 氏名                                                  |                                            |                 |  |
|                                                     |                                            |                 |  |
| 性別                                                  |                                            |                 |  |
|                                                     |                                            |                 |  |
|                                                     |                                            |                 |  |
| į                                                   | 送信                                         |                 |  |
|                                                     |                                            |                 |  |

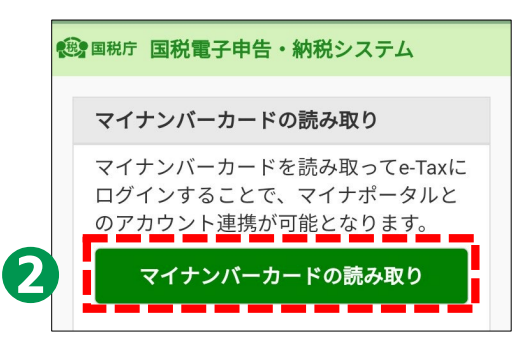

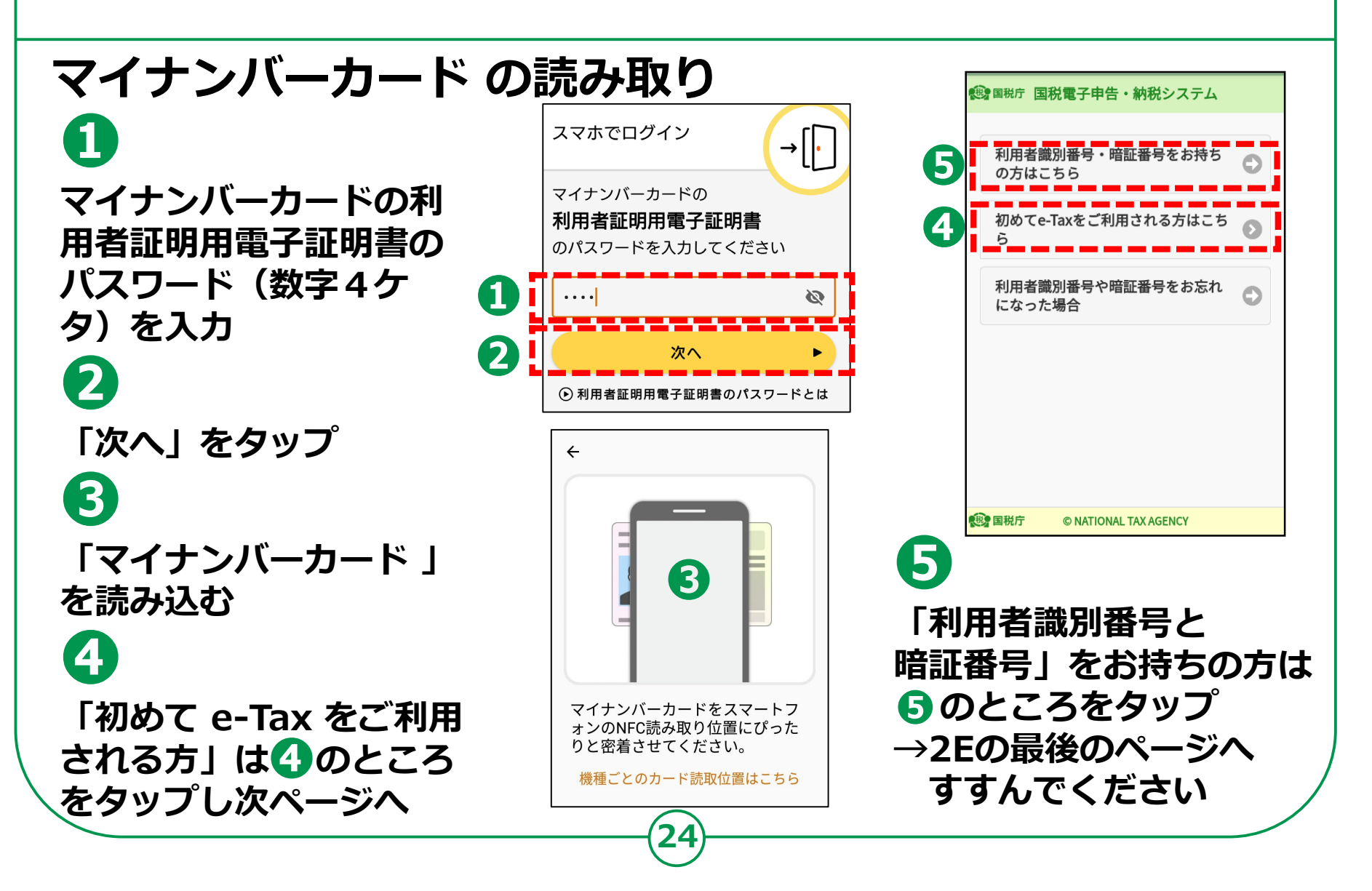

### 初めてe-Taxをご利用される方はこちらからです。 利用者情報を入力(初回のみの操作)します。

マイナンバーカードの 券面情報を読み取った場合 は、住所や氏名などがすで に入力されています。 「必須」項目は必ず入力し てください。 入力漏れがありますと エラーが表示されます。入 力が終わったら

「確認」ボタンを タップします

※この画面は2回目から は表示されません。

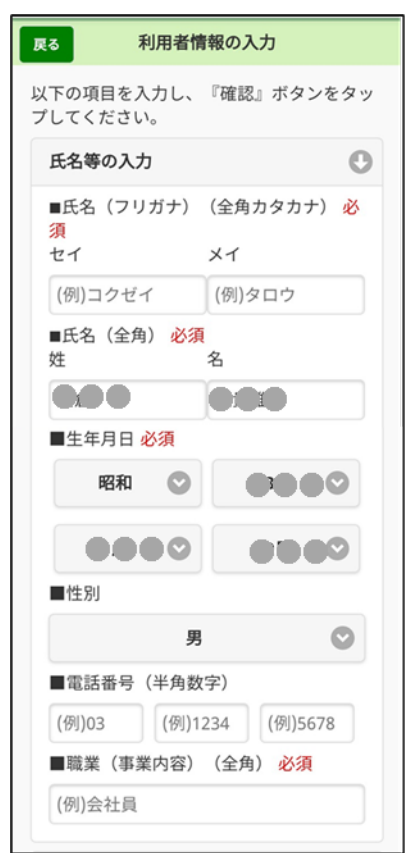

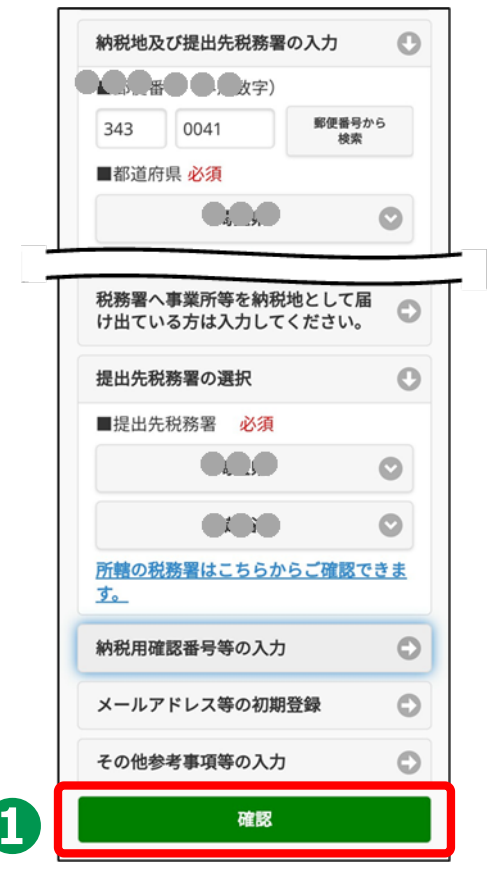

#### 提出先税務署の確認

#### П この画面では、提出先を 提出先税務署の確認 確認して 「OK lをタップ 2 います。 よろしいですか? 「既に利用者識別番号を OK 取得されている方へ| 画面が表示されます キャンセル この画面はすべての方に 確認 表示されます 間違いなく取得されてい ない場合は「OK」ボタン をタップ、取得されて いる場合は「キャンセル」 をタップします

税務署を提出先として選択して 51

26

既に利用者識別番号を取得されている方へ

新たにマイナンバーカード方式の利用開始手続き を行った方は、今までの利用者識別番号はご利用 できなくなりますので、申告書等の送信結果をお 知らせしている「メッセージボックス」の内容確 認等もできなくなります。

既に利用者識別番号を取得されている方は、「キ ャンセル」ボタンをタップし、「マイナンバーカ ード方式の利用開始」のページまで戻り、「利用 者職別番号・暗証番号をお持ちの方はこちら」か ら手続きを行ってください。

また、今までの利用者識別番号、または暗証番号 が分からない方は、「キャンセル」ボタンをタッ プし、e-Taxホームページから「変更等届 出」の手続きを行ってください。

後日、税務署から利用者識別番号等の通知書を郵 送いたします(提出期限が間近の場合は、書面に よる申告書等の提出をご検討ください。)。

※ このメッセージは確認のため、すべての方に 表示しています。

OK.

キャンセル

#### 入力内容の確認と送信

0

この画面では、 内容を確認して 間違いがなければ 「送信」ボタンをタップ

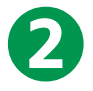

訂正箇所がありましたら、 「訂正」をタップして 訂正し、①「送信」 ボタン をタップしてください

| 入力内容の確認                              |              |      |  |  |
|--------------------------------------|--------------|------|--|--|
| 入力内容の確認                              |              |      |  |  |
| 以下の内容で間違いなければ、『送信』ボタ<br>ンをタップしてください。 |              |      |  |  |
| 内谷を訂止する場合には『訂止』ホタンをタ<br>ップしてください。    |              |      |  |  |
| 提出年月日                                |              | 0000 |  |  |
| 氏名(フリガナ)                             |              | 0000 |  |  |
| 氏名                                   |              | 0000 |  |  |
| 生年月日                                 | OFDIE TOPOLO |      |  |  |
| 性別                                   | 0            |      |  |  |
| 電話番号                                 | 000800       | 0000 |  |  |
| 職業(事業内容)                             |              | 0000 |  |  |
| 郵便番号                                 |              | 0000 |  |  |
| 住所                                   |              |      |  |  |
| 事業所等の所在地                             |              |      |  |  |
| (郵便番号)                               |              |      |  |  |
| 事業所等の所在地                             |              |      |  |  |
| (住所)                                 |              |      |  |  |
| 事業所等の所在地                             |              |      |  |  |
| (電話番号)                               |              |      |  |  |

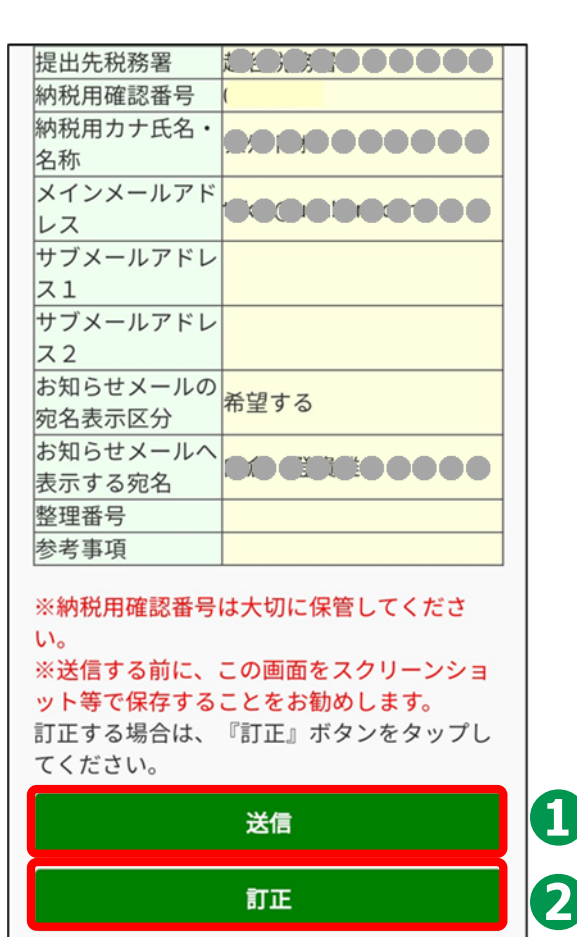

#### 利用者識別番号の通知希望確認

利用者識別番号を希望す る場合は、チェックボッ クスにチェックを入れ 2 「OK」ボタンをタップ 3 「送信結果」画面が 表示されたら、「次へ」 をタップ

1

以上で「利用者情報の 入力と送信」は完了です。

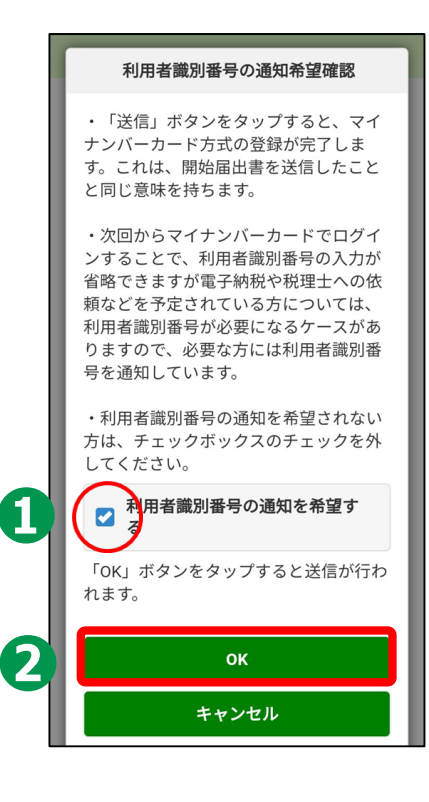

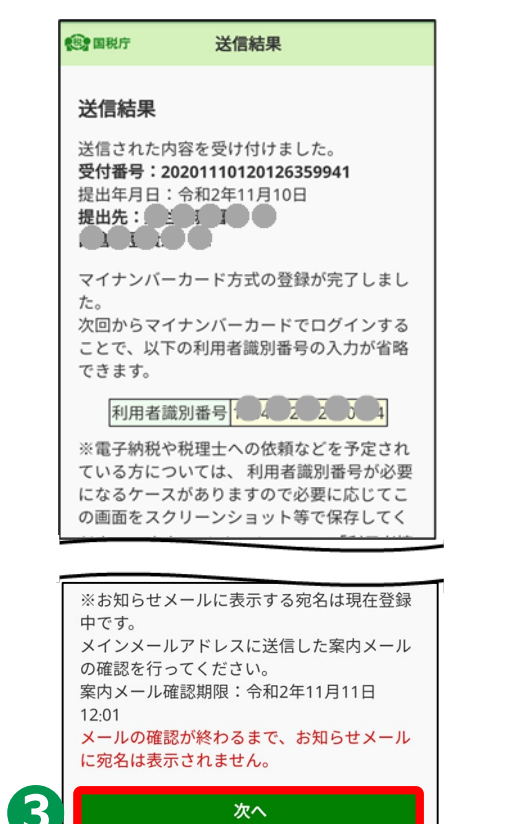

### 「もっとつながる」の設定同意

記載内容の確認 「同意」をタップ 3 つながり完了 4 「国税電子申告・納税 シ ステム( e-Tax) を利用 する」をタップしますと 利用開始します。

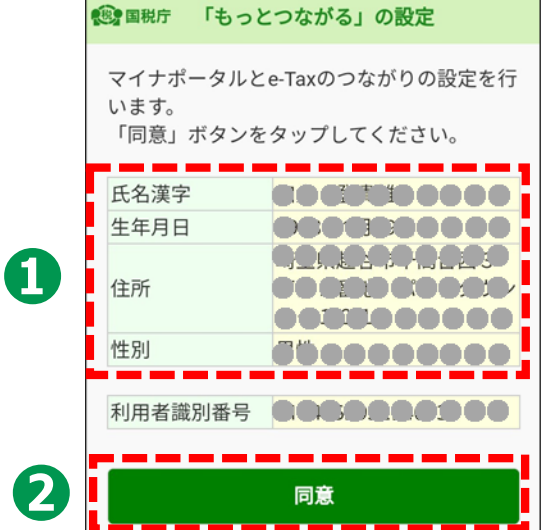

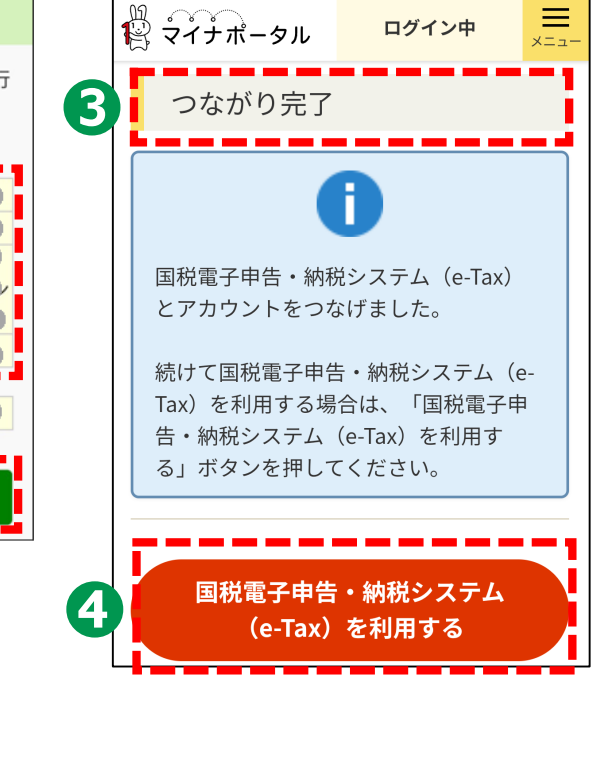

#### 2-E e-Taxの利用開始 利用者識別番号、暗証番号をお持ちの方 (1) 国税電子申告・納税システム $\equiv$ ■ マイナポータル Π ログイン中 メニュー つながり完了 利用者識別番号・暗証番号をお持ち 3 利用者識別番号を入力 0 の方はこちら 国税電子申告・納税システムの利用者識 2 別番号とマイナポータルのアカウント連 携を行います。 利用者識別番号、暗証番号を入力し、 暗証番号を入力 国税電子申告・納税システム (e-Tax) 「同意」ボタンをタップしてください。 とアカウントをつなげました。 氏名漢字 納税 九郎 3 牛年月日 1921年1月5日 続けて国税電子申告・納税システム(e-神奈川県鎌倉市神田錦町 Tax)を利用する場合は、「国税電子申 住所 1丁目12番地 つながり完了 告・納税システム (e-Tax) を利用す 性別 不明 る」ボタンを押してください。 利用者識別番号 4 16桁 4 国税電子申告・納税システム 「国税電子申告・納税シ 暗証番号 (e-Tax) を利用する ステム( e-Tax) を利用 8桁~50桁

30

暗証番号を表示する

同意

する」をタップしますと

利用開始します。

### 2-F 自宅で申告書の作成・送信を行う場合の注意事項

以上で、講義での説明は終了となります。

申告書の作成・送信などご自宅で操作する際は、

「3 マイナンバーカードで確定申告書を作成し、e-Taxで送信」を 見ながら操作してください。

その際、次のことにご注意ください。

●画面が講義資料と異なる。

⇒講義資料は令和4年1月時点の画面を使用して作成されていますので、実際の画面と異なる場合があります。 デジタル活用支援ポータルサイトに最新版の資料が 掲載されていますので、最新版をご確認ください。

(サイトのURL)

https://www.deji-katsu.jp/individual/

### 2-G 困ったときの相談窓口

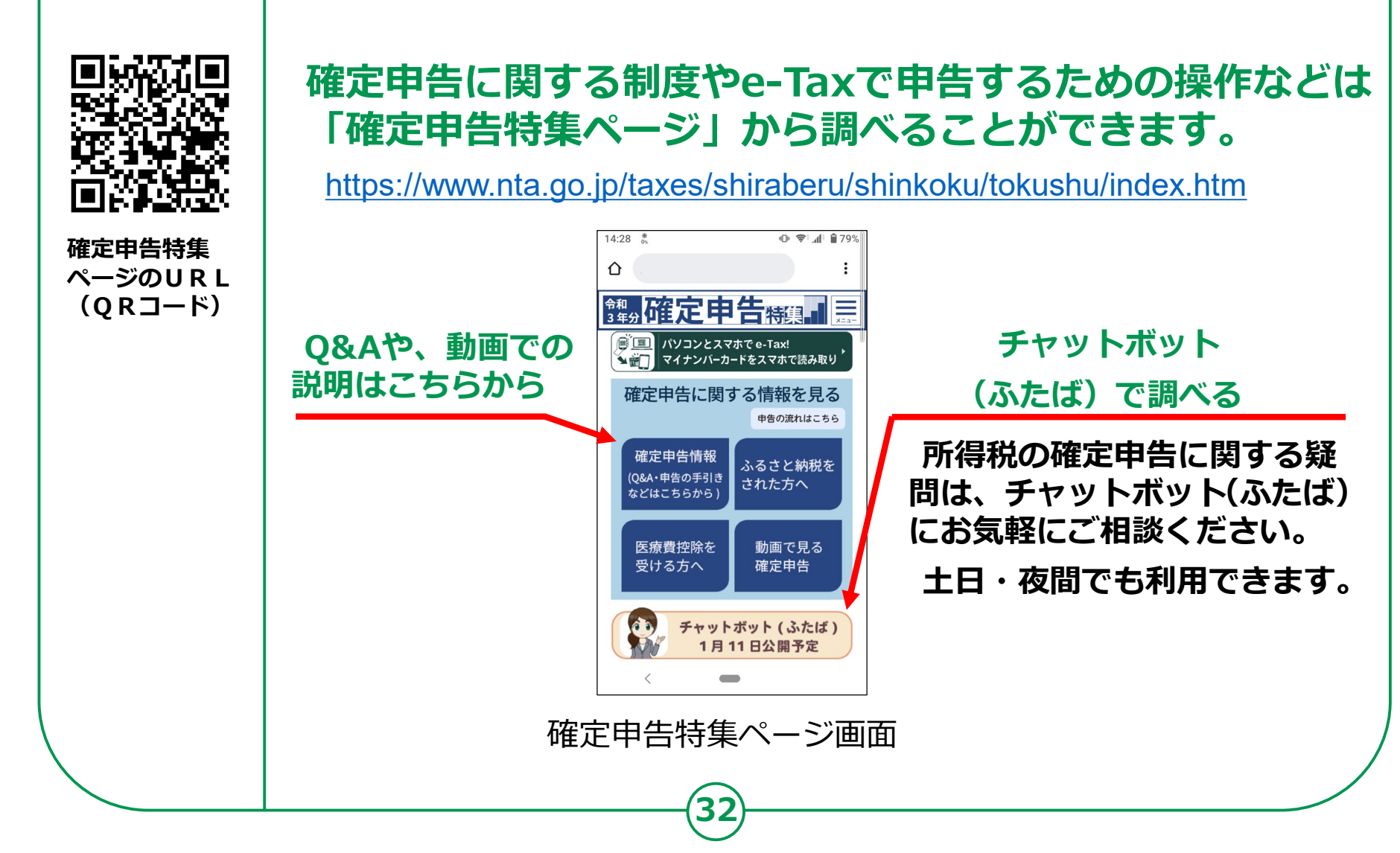